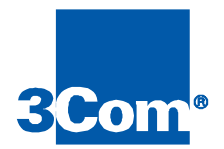

# **ISP Network Management Guide**

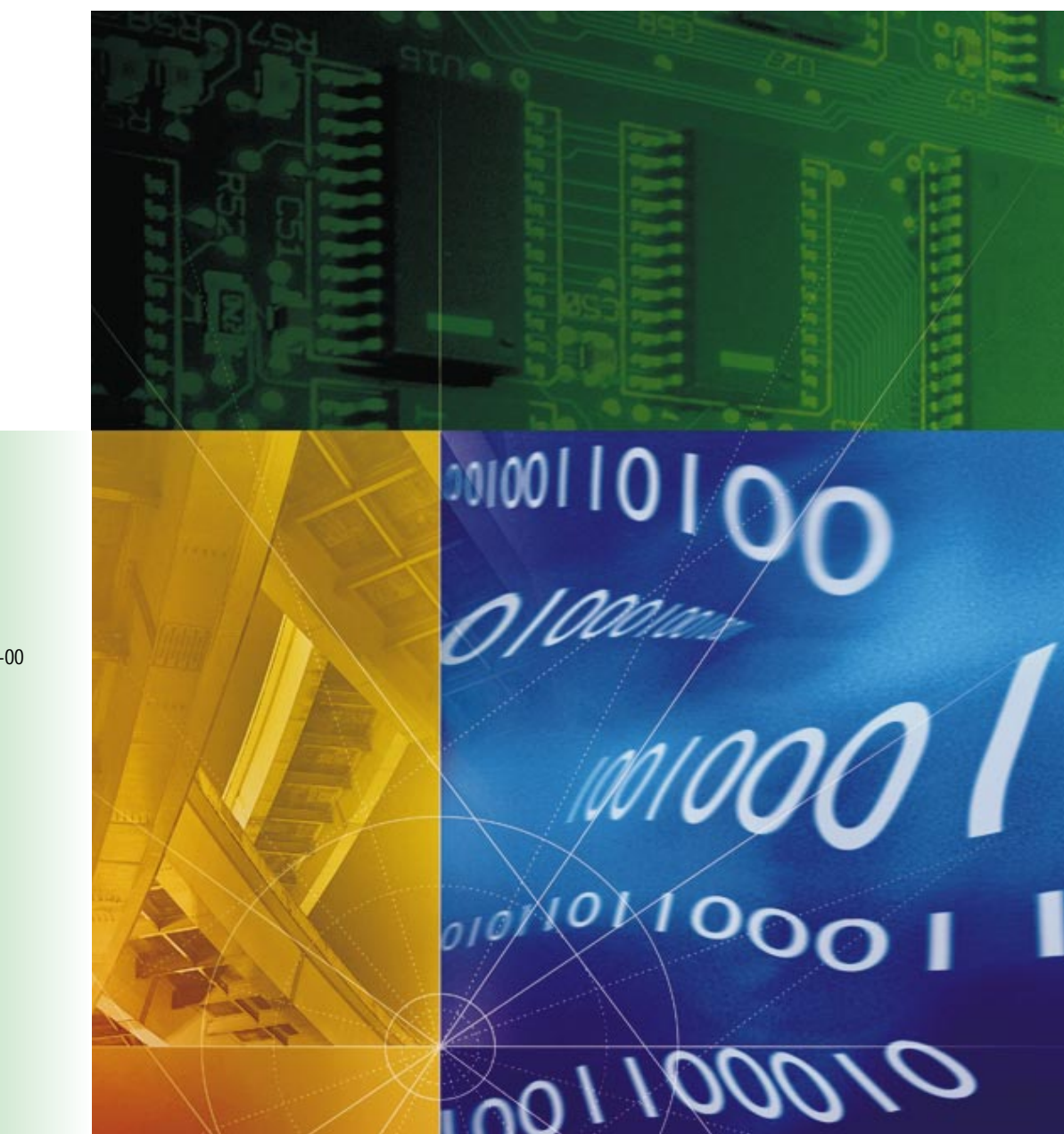

Part No. 1.024.1987-00 Version 1.0

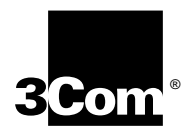

# ISP Network Management Guide

http://www.3com.com/

Part No. 1.024.1987-00

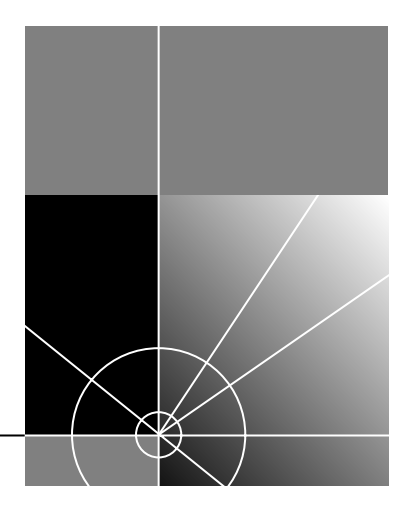

#### 3Com Corporation 5400 Bayfront Plaza Santa Clara, California 95052-8145

ii

Copyright © 1998, 3Com Corporation. All rights reserved. No part of this documentation may be reproduced in any form or by any means or used to make any derivative work (such as translation, transformation, or adaptation) without written permission from 3Com Corporation.

3Com Corporation reserves the right to revise this documentation and to make changes in content from time to time without obligation on the part of 3Com Corporation to provide notification of such revision or change.

3Com Corporation provides this documentation without warranty of any kind, either implied or expressed, including, but not limited to, the implied warranties of merchantability and fitness for a particular purpose. 3Com may make improvements or changes in the product(s) and/or the program(s) described in this documentation at any time.

#### UNITED STATES GOVERNMENT LEGENDS:

If you are a United States government agency, then this documentation and the software described herein are provided to you subject to the following:

United States Government Legend: All technical data and computer software is commercial in nature and developed solely at private expense. Software is delivered as Commercial Computer Software as defined in DFARS 252.227-7014 (June 1995) or as a commercial item as defined in FAR 2.101(a) and as such is provided with only such rights as are provided in 3Com's standard commercial license for the Software. Technical data is provided with limited rights only as provided in DFAR 252.227-7015 (Nov 1995) or FAR 52.227-14 (June 1987), whichever is applicable. You agree not to remove or deface any portion of any legend provided on any licensed program or documentation contained in, or delivered to you in conjunction with, this User Guide.

[Portions of this documentation are reproduced in whole or in part with permission from (as appropriate).]

Unless otherwise indicated, 3Com registered trademarks are registered in the United States and may or may not be registered in other countries.

3Com and the 3Com logo are registered trademarks of 3Com Corporation.

Microsoft, MS-DOS, Windows, and Windows NT are registered trademarks of Microsoft Corporation. UNIX is a registered trademark of X/Open Company, Ltd. in the United States and other countries.

Other brand and product names may be registered trademarks or trademarks of their respective holders.

#### YEAR 2000 INFORMATION:

For information on Year 2000 compliance and 3Com products, visit the 3Com Year 2000 web page:

http://www.3Com.com/products/yr2000.html

# **CONTENTS**

# **ABOUT THIS GUIDE**

Conventions 5 Related Documentation 6 Contacting 3Com 6

# **ISP NETWORK MANAGEMENT GUIDE**

Important General Advice 9 Become Proactive 9 Keep Current Records 9 Provide Technicians with the Right Tools and Training 10 Tools Overview 10 Total Control Manager 10 HiPer DSP Console 11 HiPer ARC Console 11 NETServer Console 12 Security / Accounting Server 12 Other Tools 13 **Techniques Overview** 13 Documenting the System 15 15 Inventory Configuration Capture 16 Passive Monitoring 19 Traps 19 Accounting 20 Active Monitoring 24 Using Total Control Manager Software 24 HiPer DSP 25 26 Using HiPer DSP AT Commands 31 Quad Modems 34 Dual T1/PRI 34

Investigating Problems 36 Chassis 36 Quad Modems 36 HiPer DSP 37 HiPer ARC 39 NETServer 40 PPP System 42 RADIUS System 44 Tools 46 Correcting Problems 48 Span Alarms 48 Telco Loopback Testing 49 Dual PRI 49 HiPer DSP 49 Quad Modem 50 NETServer 50 x2 and V.90 Troubleshooting 51

# APPENDIX

NETServer Debug Settings 53

# INDEX

# **ABOUT THIS GUIDE**

About This Guide provides an overview of this guide, describes guide conventions, tells you where to look for specific information and lists other publications that may be useful.

This guide describes network management techniques for Internet service providers (ISPs).

| lcon | Notice Type      | Description                                                                                                    |
|------|------------------|----------------------------------------------------------------------------------------------------|
|      | Information note | Information that contains important features or instructions.                                                               |
|      | Caution          | Information to alert you to potential damage to a program, system, or device.                                               |
|      | Warning          | Information to alert you to potential personal injury<br>or fatality. May also alert you to potential electrical<br>hazard. |
|      | ESD              | Information to alert you to take proper grounding precautions before handling a product.                                    |

These tables list conventions used throughout this guide.

Conventions

| Convention | Description                                                                                                    |
|------------|----------------------------------------------------------------------------------------------------|
| Commands   | The word "command" means you must enter the command exactly as shown in text and press the Return or Enter key.<br>Example:                                                                                                    |
|            | To remove the IP address, enter the following command:                                                                                                    |
|            | SETDefault !0 -IP NETaddr = 0.0.0.0                                                                                                    |
|            | This guide always gives the full form of a command in<br>uppercase and lowercase letters. However, you can<br>abbreviate commands by entering only the uppercase letters<br>and the appropriate value. Commands are not case-sensitive. |

|                          | Convention                                                                | Description                                                             |                                                                               |                                                                         |  |
|--------------------------|---------------------------------------------------------------------------|-------------------------------------------------------------------------|-------------------------------------------------------------------------------|-------------------------------------------------------------------------|--|
|                          | Screen displays                                                           | This typeface repressored                                               | esents information a                                                          | s it appears on the                                                     |  |
|                          | The words "enter"<br>and "type"                                           | When you see the<br>something, and th<br>press the Return or<br>"type." | word "enter" in this<br>en press the Return<br><sup>-</sup> Enter key when an | guide, you must type<br>or Enter key. Do not<br>instruction simply says |  |
| Related<br>Documentation | The Total Control H<br>detailed informatio<br>CD-ROM and on o             | lub Documentatic<br>n about the chass<br>ur web site.                   | on Library is an ex<br>sis. The library is a                                  | cellent source of<br>available on                                       |  |
|                          | <ul> <li>Total Control En<br/>Release 3.1, par</li> </ul>                 | terprise Network<br>t number 1.035.0                                    | Hub Documentat<br>)008-02.                                                    | ion Library, System                                                     |  |
|                          | Web site: http://                                                         | //totalservice.3c                                                       | om.com                                                                        |                                                                         |  |
| Contacting 3Com          | Call the appropriate toll free number listed below for technical support. |                                                                         |                                                                               |                                                                         |  |
|                          | For European coun<br>call +31 30 602 99                                   | tries that do not l<br>00.                                              | have a toll free nu                                                           | ımber listed,                                                           |  |
|                          | Country                                                                   | Toll Free Number                                                        | Country                                                                       | Toll Free Number                                                        |  |
|                          | Austria                                                                   | 06 607468                                                               | Netherlands                                                                   | 0800 0227788                                                            |  |
|                          | Belgium                                                                   | 0800 71429                                                              | Norway                                                                        | 800 11376                                                               |  |
|                          | Canada                                                                    | 1800 2318770                                                            | Poland                                                                        | 00800 3111206                                                           |  |
|                          | Denmark                                                                   | 800 17309                                                               | Portugal                                                                      | 0800 831416                                                             |  |
|                          | Finland                                                                   | 0800 113153                                                             | South Africa                                                                  | 0800 995014                                                             |  |
|                          | France                                                                    | 0800 917959                                                             | Spain                                                                         | 900 983125                                                              |  |
|                          | Germany                                                                   | 0800 1821502                                                            | Sweden                                                                        | 020 795482                                                              |  |

00800 12813

1800 553117

0800 9453794

1678 79489

Switzerland

**United States** 

All Other Locations 1847 7976600 (Outside Europe)

UK

0800 553072

0800 966197

1800 2318770

Hungary

Ireland

Israel

Italy

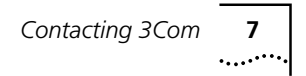

Refer to the Total Control Hub Documentation CD-ROM for more information regarding product warranty.

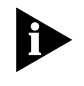

For information about Customer Service, including support, training, contracts, and documentation, visit our website at *http://totalservice.3com.com* 

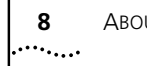

About This Guide

# ISP NETWORK MANAGEMENT GUIDE

|                             | This guide introduces and explains the monitoring and troubleshooting<br>tools that are associated with the Total Control multiservice access<br>platform. In addition, it provides general advice regarding documenting<br>chassis and network configuration to ease troubleshooting. |
|-----------------------------|----------------------------------------------------------------------------------------------------|
| Important General<br>Advice | To increase the uptime of your network, strive to make progress in these<br>three areas: anticipating problems by monitoring proactively, keeping<br>current configuration records, and providing technicians with the proper<br>tools and training.                                   |
| Become Proactive            | Many ISPs find themselves caught in a reactive mode when it comes to problem resolution. Network issues are addressed only when customers complain about them.                                                                                                    |
|                             | Ideally, you will anticipate network problems and head them off before<br>customers complain. The best way to do that is by adopting proactive,<br>passive monitoring methods. A substantial portion of this guide explains<br>how to do that.                                         |
| Keep Current Records        | As you isolate problems, it is essential that you have recent records of known-good equipment configurations. That way, you have valid configuration data against which to compare problematic ones.                                                                                   |
|                             | It is best to perform inventories every couple of months and to save the<br>results in an easily accessible location, preferably online. The Inventory<br>function in Total Control Manager is ideal for gathering configuration<br>data.                                              |
|                             | Additionally, you can use an accounting server to collect performance and<br>network status data that will be useful when you isolate problems. This<br>guide also explains how to do that.                                                                                            |

10 .....

| Provide Technicians<br>with the Right Tools<br>and Training | All network technicians should have available to them a management information base (MIB) browser and an alarm server.                                                                                                    |  |  |  |
|-------------------------------------------------------------|----------------------------------------------------------------------------------------------------|--|--|--|
|                                                             | MIB browsers allow technicians to retrieve information and manipulate settings from network equipment using the simple network management protocol (SNMP), which is carried over the Internet protocol (IP).                                |  |  |  |
|                                                             | Alarm servers, when connected to IP networks, notify users when SNMP "traps," or alarms, are received from network equipment. The equipment must be preconfigured to issue traps when threshold values of certain key measures are reached. |  |  |  |
|                                                             | All network technicians should have a firm grounding in the workings of<br>the IP stack and in managing network equipment using SNMP.                                                                                                    |  |  |  |
| Tools Overview                                              | The Total Control multiservice access platform provides many tools for assessing its status and for troubleshooting.                                                                                                    |  |  |  |
| Total Control<br>Manager                                    | Total Control Manager is a stand-alone SNMP-based management<br>application that is dedicated to Total Control hubs. Total Control Manager<br>provides a number of tools that can be used to monitor, configure, and<br>troubleshoot.       |  |  |  |
|                                                             | Virtual Front Panel Display                                                                                                    |  |  |  |
|                                                             | Total Control Manager provides a view of the Total Control chassis front panel, which allows you to view its LEDs remotely.                                                                                                    |  |  |  |
|                                                             | Performance Monitor / Session Monitor                                                                                                    |  |  |  |
|                                                             | Performance Monitor (called Session Monitor in Total Control Manager for Windows) is the key tool for gathering performance data from the Total Control hub during operation.                                                               |  |  |  |
|                                                             | Inventory                                                                                                    |  |  |  |
|                                                             | The Inventory function gathers information from the chassis and installed cards, including hardware and software version numbers, amount of memory, and DIP switch settings. The results of the inventory can be saved as a text file.      |  |  |  |
|                                                             |                                                                                                    |  |  |  |

# Trap (Alarm) and Accounting Configuration

Use Total Control Manager to set up the chassis to send alarms and accounting data automatically to an alarm server or an accounting server, respectively. Doing so is vital to a proactive approach to chassis management.

**HiPer DSP Console** Access the HiPer DSP console interface by connecting a computer (running terminal emulation software) to the Console port in its T1/E1 Network Interface Card (NIC).

# **Span Statistics**

The *display spnstats debug* command provides detailed information about the T1 or PRI span status, including any alarms on the span, counts of various error conditions, number of calls received versus accepted, switch type, and D-channel status.

# **Timeslot and Protocol Status**

The commands *display atstat* and *display atproto* give the status of each timeslot (DS0) of the span and the protocol each modem is using to communicate with remote modems.

# Line Errors

The *display near current* and *display near total* commands show counts of errors received on the T1 or PRI span in the last 15 minutes and 24 hours, respectively.

# **Disconnect and Call Failure Reasons**

Using the *AT-ADn* and *AT-AFn* commands, you can view the past *n* call disconnect and call failure reasons, respectively.

# **Protocol Tracing**

You can trace aspects of the HiPer DSP's functioning in minute detail using the trace debug (*trc dbg*) command.

**HiPer ARC Console** Access the HiPer ARC's console interface either locally, from a computer (running terminal emulation software) connected to its Ethernet NIC console port, or remotely by telnetting to the HiPer ARC IP address.

#### **PPP Monitor**

Point-to-Point Protocol (PPP) Monitor is useful for examining the PPP negotiation process from the HiPer ARC's point of view.

#### **RADIUS Monitor**

Remote Authentication Dial-In User Service (RADIUS) Monitor is useful for examining the RADIUS authentication or accounting process from the HiPer ARC's point of view.

## SYSLOG

SYSLOG allows you to track every event that occurs at the HiPer ARC, in exhaustive detail if necessary. Events can be logged to a SYSLOG server or displayed to the console or telnet session.

**NETServer Console** The NETServer provides useful tools for problem solving. Access its console interface locally, from a computer (running terminal emulation software) connected to its Ethernet NIC console port, or remotely by telnetting to the NETServer IP address.

#### Packet Bus / Modem Status

The fundamental NETServer command, *show all*, gives the status of the modems and their connections to the packet bus.

#### Debug

The *set debug* command causes protocol details to display on screen for further analysis.

#### Security / Accounting Server 3Com's Total Control Security and Accounting Server performs RADIUS authentication and accounting services. Its configuration files are vital for troubleshooting.

#### Log File

The **security.log** file is helpful for troubleshooting.

#### Windows Client

The Windows version of the Security and Accounting Server ships with **client.exe**, a program that simulates a RADIUS client (such as HiPer ARC or NETServer) and is very useful for testing.

.....

**Other Tools** These third-party, freeware, and unsupported-3Com tools aid troubleshooting.

# Snoop / Tcpdump

Snoop and Tcpdump are IP analyzers for UNIX; Snoop runs on Sun systems and Tcpdump is a freeware program with versions for most any UNIX variant.

# **NETMON (Event Viewer)**

NETMON is a protocol analyzer that ships with Windows NT, but is not installed by default. The version included with Microsoft Systems Manager Server (SMS) captures any packets it detects, but the standard Windows NT version captures only packets sent from or received by the computer on which it is running.

# Windows PPP and Modem Logs

Windows 95/98 clients are capable of generating logs of PPP negotiation (through Dial-Up Adapter) and modem activity (through Dial-Up Networking).

# **Unsupported 3Com Protocol Decoders**

These applications were written by 3Com technical support personnel and are not officially supported by 3Com. Among them is RADDEBUG, for decoding RADIUS packets.

#### Techniques Overview

The remainder of this document explains:

**Documenting the system** A key to easing troubleshooting is ready access to known-good configuration data. This section explains how to gather it using Total Control Manager.

**Passive monitoring** This section explains how to set up the Total Control hub (using Total Control Manager) to provide automatic notification of specified events and to send accounting data automatically to a logging server.

**Active monitoring** Active monitoring is the process of examining the system when there is not necessarily any indication of trouble.

*Investigating problems* In this case, there is a symptom of trouble, such as user reports of connection problems or network slowness. This section offers techniques for finding the cause.

**Correcting problems** Problems described in this section have a clear symptom and a straightforward fix.

*x2 troubleshooting* Provides a reference to another document on this subject.

| <ul> <li>Inventory</li> <li>A simple way to document the physical configuration is to use the<br/>Inventory function in Total Control Manager. Inventory gathers: <ul> <li>Network Application Card (NAC) and NIC names and serial number</li> <li>Software revisions</li> <li>Amount of memory</li> <li>DIP switch settings</li> </ul> </li> <li>Inventory does not record software settings.</li> <li>Inventory does not record software settings.</li> <li>Istart Total Control Manager.</li> <li>If you have managed the chassis before from this workstation, from the<br/>File menu, click Open, choose the desired chassis from the list, and the<br/>click OK.</li> <li>If you have not managed the chassis before from this workstation, from<br/>the File menu, click New, enter a name for the chassis, the IP address y<br/>assigned to the Network Management Card (NMC), plus SNMP<br/>community strings (passwords) if you entered them. Then click OK.</li> <li>When the chassis appears, from the Configure menu, click Inventory</li> </ul> | Documenting the<br>System | Document chassis configurations at least quarterly, and preferably every two months.                                                                                                    |
|----------------------------------------------------------------------------------------------------|---------------------------|----------------------------------------------------------------------------------------------------|
| <ul> <li>Network Application Card (NAC) and NIC names and serial number</li> <li>Software revisions</li> <li>Amount of memory</li> <li>DIP switch settings</li> <li>Inventory does not record software settings.</li> <li>Inventorying a Chassis</li> <li>Start Total Control Manager.</li> <li>If you have managed the chassis before from this workstation, from the File menu, click Open, choose the desired chassis from the list, and the click OK.</li> <li>If you have not managed the chassis before from this workstation, from the switch of the File menu, click New, enter a name for the chassis, the IP address y assigned to the Network Management Card (NMC), plus SNMP community strings (passwords) if you entered them. Then click OK.</li> <li>When the chassis appears, from the Configure menu, click Inventor</li> </ul>                                                                                                    | Inventory                 | A simple way to document the physical configuration is to use the Inventory function in Total Control Manager. Inventory gathers:                                                                                                    |
| <ul> <li>Software revisions</li> <li>Amount of memory</li> <li>DIP switch settings</li> <li>Inventory does not record software settings.</li> <li>Inventorying a Chassis</li> <li>Start Total Control Manager.</li> <li>If you have managed the chassis before from this workstation, from th<br/>File menu, click Open, choose the desired chassis from the list, and th<br/>click OK.</li> <li>If you have not managed the chassis before from this workstation, fro<br/>the File menu, click New, enter a name for the chassis, the IP address y<br/>assigned to the Network Management Card (NMC), plus SNMP<br/>community strings (passwords) if you entered them. Then click OK.</li> <li>When the chassis appears, from the Configure menu, click Inventor</li> </ul>                                                                                                    |                           | <ul> <li>Network Application Card (NAC) and NIC names and serial numbers</li> </ul>                                                                                                    |
| <ul> <li>Amount of memory</li> <li>DIP switch settings         Inventory does not record software settings.         Inventorying a Chassis         Start Total Control Manager.         If you have managed the chassis before from this workstation, from the File menu, click Open, choose the desired chassis from the list, and the click OK.         If you have not managed the chassis before from this workstation, from the File menu, click New, enter a name for the chassis, the IP address y assigned to the Network Management Card (NMC), plus SNMP community strings (passwords) if you entered them. Then click OK.     </li> <li>When the chassis appears, from the Configure menu, click Inventor</li> </ul>                                                                                                    |                           | <ul> <li>Software revisions</li> </ul>                                                                                                    |
| <ul> <li>DIP switch settings         Inventory does not record software settings.         Inventorying a Chassis         Start Total Control Manager.         If you have managed the chassis before from this workstation, from the File menu, click Open, choose the desired chassis from the list, and the click OK.         If you have not managed the chassis before from this workstation, from the File menu, click New, enter a name for the chassis, the IP address y assigned to the Network Management Card (NMC), plus SNMP community strings (passwords) if you entered them. Then click OK.     </li> <li>When the chassis appears, from the Configure menu, click Inventor</li> </ul>                                                                                                    |                           | <ul> <li>Amount of memory</li> </ul>                                                                                                    |
| <ul> <li>Inventory does not record software settings.</li> <li>Inventorying a Chassis</li> <li>1 Start Total Control Manager.</li> <li>2 If you have managed the chassis before from this workstation, from the File menu, click Open, choose the desired chassis from the list, and the click OK.</li> <li>If you have not managed the chassis before from this workstation, from the File menu, click New, enter a name for the chassis, the IP address y assigned to the Network Management Card (NMC), plus SNMP community strings (passwords) if you entered them. Then click OK.</li> <li>3 When the chassis appears, from the Configure menu, click Inventor</li> </ul>                                                                                                    |                           | <ul> <li>DIP switch settings</li> </ul>                                                                                                    |
| <ul> <li>Inventorying a Chassis</li> <li>Start Total Control Manager.</li> <li>If you have managed the chassis before from this workstation, from th File menu, click Open, choose the desired chassis from the list, and th click OK.</li> <li>If you have not managed the chassis before from this workstation, from the File menu, click New, enter a name for the chassis, the IP address y assigned to the Network Management Card (NMC), plus SNMP community strings (passwords) if you entered them. Then click OK.</li> <li>When the chassis appears, from the Configure menu, click Inventor</li> </ul>                                                                                                    |                           | Inventory does not record software settings.                                                                                                    |
| <ol> <li>Start Total Control Manager.</li> <li>If you have managed the chassis before from this workstation, from the File menu, click Open, choose the desired chassis from the list, and the click OK.</li> <li>If you have not managed the chassis before from this workstation, from the File menu, click New, enter a name for the chassis, the IP address y assigned to the Network Management Card (NMC), plus SNMP community strings (passwords) if you entered them. Then click OK.</li> <li>When the chassis appears, from the Configure menu, click Inventor</li> </ol>                                                                                                    |                           | Inventorying a Chassis                                                                                                    |
| <ul> <li>2 If you have managed the chassis before from this workstation, from the File menu, click Open, choose the desired chassis from the list, and the click OK.</li> <li>If you have not managed the chassis before from this workstation, from the File menu, click New, enter a name for the chassis, the IP address yeassigned to the Network Management Card (NMC), plus SNMP community strings (passwords) if you entered them. Then click OK.</li> <li>3 When the chassis appears, from the Configure menu, click Inventor.</li> </ul>                                                                                                    | 1                         | Start Total Control Manager.                                                                                                    |
| <ul> <li>If you have not managed the chassis before from this workstation, fro the File menu, click New, enter a name for the chassis, the IP address y assigned to the Network Management Card (NMC), plus SNMP community strings (passwords) if you entered them. Then click OK.</li> <li>When the chassis appears, from the Configure menu, click Inventor</li> </ul>                                                                                                    | 2                         | If you have managed the chassis before from this workstation, from the <b>File</b> menu, click <b>Open</b> , choose the desired chassis from the list, and then click <b>OK</b> .                                                                                                    |
| 3 When the chassis appears, from the <b>Configure</b> menu, click <b>Inventor</b>                                                                                                    |                           | If you have not managed the chassis before from this workstation, from<br>the <b>File</b> menu, click <b>New</b> , enter a name for the chassis, the IP address you<br>assigned to the Network Management Card (NMC), plus SNMP<br>community strings (passwords) if you entered them. Then click <b>OK</b> . |
|                                                                                                    | 3                         | When the chassis appears, from the <b>Configure</b> menu, click <b>Inventory</b> .                                                                                                    |
| <b>4</b> Select the chassis from the list, then click <b>OK</b> . The inventory appears.                                                                                                    | 4                         | Select the chassis from the list, then click <b>OK</b> . The inventory appears.                                                                                                    |

5 Click Save to save the inventory to a text file. The output looks like this:

```
U.S. Robotics 17-Slot Chassis with PB clocking
  MyLabChassis <x.x.250.125>
1 3COM PRI-T1/E1 NACBCG53F2I2.0.0 40961024 0000000000000000.2.2
                                                0 00000001100010005.9.9
2 3COM Od V.34 D-A Mdm NACB1G656B10P70002.0.0
3 3COM Qd V.34 D-A Mdm NACB1G656BN0P70002.0.0
                                                0 00000001100010005.9.9
4 3COM Qd V.34 D-A Mdm NACB8R68JEZ10T0002.0.0
                                                0 00000001100010005.10.9
5 3COM Qd V.34 D-A Mdm NACB8R68JFG10T0002.0.0
                                                0 00000001100010005.10.9
 3COM Qd V.34 D-A Mdm NACB8R68JEB10T0002.0.0
                                                0 00000001100010005.10.9
6
7 3COM H-D 24 Ch NAC56789ABC0.49.0 819220480000000000000001.2.5
16 3COM ISDN NETServer NACBA27TPFX17C0007.0.0163844096 0000000000000000.8.1
17 3COM NMC with clockBB0780IP1U60006.01638481920000000000000005.5.5
1 3COM LongHaul Dl T1 NIC 409610240000000000000000
2 3COM Qd Mdm Anlg NIC v1
                            0 00000001100010001.1.0
7 3COM T1/E1 HDM NIC 819220480000000000000000
16 3COM HS Enet (V.35) NIC163844096000000000000000
17 3COM Ethernet NIC????????
                                0
```

#### Configuration Capture

This manual method captures all the software settings for all the cards except the gateways (HiPer ARC or NETServer). It involves stepping through all the configurable parameters for each card in Total Control Manager, copying them, and pasting them into a spreadsheet.

#### To capture the configuration of all cards except gateways

- 1 Start Total Control Manager.
- 2 If you have managed the chassis before from this workstation, from the **File** menu, click **Open**, choose the desired chassis from the list, and then click **OK**.

If you have not managed the chassis before from this workstation, from the **File** menu, click **New**, enter a name for the chassis, the IP address you assigned to the Network Management Card (NMC), plus SNMP community strings (passwords) if you entered them. Then click **OK**.

- **3** When the chassis appears, click the leftmost card (for example, the Dual PRI NAC).
- 4 From the **Configure** menu, click **Programmed Settings**.
- **5** Select the first menu item that contains user-configurable parameters (for example, PRI Configuration).

- Parameter Group: PRI Configuration • **S1** Line A Timing Source high mediumHigh Line B Timing Source Internal Timing Source notAllowed ISDN-GW Slot 16 Analog Modem Calls enable roundRobin Modem call routing method Set DS0 Out of Service upon NAC disable **INFO Message Timeout** 12 DNIS Length 15
- **6** Click the upper-left cell of the table.

- **7** Press [Ctrl] + [c] to copy the table to the clipboard.
- **8** Start a spreadsheet program, such as Microsoft Excel, and create a new spreadsheet.
- **9** Name the first page of the spreadsheet (for example, Dual PRI).
- **10** Select the first cell on the page, then press [Ctrl] + [v] to paste the cells into the spreadsheet.
- **11** Adjust the cell widths to fit the text.

The result is an exact copy of the Parameter Group.

|    | A                                       | В          |
|----|-----------------------------------------|------------|
| 1  |                                         | S1         |
| 2  | Line A Timing Source                    | high       |
| 3  | Line B Timing Source                    | mediumHigh |
| 4  | Internal Timing Source                  | notAllowed |
| 5  | ISDN-GW Slot                            | 16         |
| 6  | Analog Modem Calls                      | enable     |
| 7  | Modem call routing method               | roundRobin |
| 8  | Set DS0 Out of Service upon NAC Removal | disable    |
| 9  | INFO Message Timeout                    | 12         |
| 10 | DNIS Length                             | 15         |
| 11 | Salact DCM Companding                   | welu       |

- **12** Repeat steps 4–11 until you have captured all user-configurable parameters for the first card.
- **13** [Optional.] From the Fault menu, select Trap Settings and then repeat steps 5–12.

- **14** [Optional.] From the Fault menu, select Trap Destinations and then repeat steps 5–12.
- **15** Start a new page in the spreadsheet and name it (for example, Quad Modem).
- **16** Repeat steps 4–15 until you have captured all user-configurable parameters for all the cards (except the gateway cards).

# To capture a NETServer configuration

1 From a NETServer command prompt, enter

show net0

2 Enter

show global

3 Enter

show all

**4** Select the results of these commands, copy them, and save them.

# To capture a HiPer ARC configuration

- 1 From a HiPer ARC command prompt, enter **show config**
- 2 Select the result of this command, copy it, and save it.

| Passive Monitoring | Use Total Control Manager to set up automatic notification of problems and automatic logging of accounting data.                                                                                                    |
|--------------------|----------------------------------------------------------------------------------------------------|
|                    | To provide automatic notification of problems, the Network Management<br>Card (NMC) issues SNMP traps. To log accounting data automatically, the<br>NMC sends RADIUS accounting messages. In each case, you must<br>configure a device to receive the messages.                                                                 |
| Traps              | Alarm notification requires two components: a device (the Total Control chassis) to issue traps and a device to receive them and alert the network manager (an alarm server). The protocol behind this is the Simple Network Management Protocol (SNMP), which runs on the User Datagram Protocol / Internet Protocol (UDP/IP). |
|                    | To tell the NMC where to send traps                                                                                                    |
| 1                  | Select the <b>NMC</b> .                                                                                                    |
| 2                  | From the Fault menu, click Trap Destinations.                                                                                                    |
| 3                  | Click Add.                                                                                                    |
| 4                  | Type the IP address of the alarm server and its community string (password).                                                                                                    |
| 5                  | Click <b>OK</b> , then click <b>Exit</b> .                                                                                                    |
|                    | To enable the NMC to send traps                                                                                                    |
|                    | Several important chassis-level events send traps by default, such as card insertion and removal, power supply failure, and high temperature.                                                                                                    |
| 1                  | Select the <b>NMC</b> .                                                                                                    |
| 2                  | From the Fault menu, click Trap Settings.                                                                                                    |
| 3                  | From Parameter Group, select Chassis Trap Enables.                                                                                                    |
|                    | Change all the events in this list from enableTrap to enableAll. This requests that, in addition to a trap, the event is logged in the accounting server. See the next section for more information.                                                                                                    |
|                    | Enable traps from specific cards for infrequent, high-impact events such<br>as DS1 red alarms, loss of signal, loss of D-channel. For example, to<br>enable such traps in the HiPer DSP:                                                                                                    |

- **1** Select the span LEDs on the HiPer DSP.
- 2 From the Fault menu, click Trap Settings.

3 From Parameter Group, select Trap Enables.

Enable traps and log (see next section) for several of these events, including On Red Alarm and On Loss of Signal.

If this is a PRI line, from Parameter Group, select **D-Channel Service Traps** and enable **On D-Channel Out of Service**.

Traps can also aid troubleshooting. When warranted, enable traps to help isolate problems.

**Accounting** When you enable accounting, events that you specify are logged quietly to an accounting server. You can retrieve and examine the records whenever you choose.

As with alarms, two components are required: a device (the Total Control hub) to issue the accounting messages and a device to receive and log them (an accounting server). The protocol behind this is Remote Authentication Dial-In User Service (RADIUS), which runs on UDP/IP.

For the most effective records, generate an accounting record every time a call fails.

Before continuing, make sure you have the Accounting Server installed.

#### To tell the NMC where to send accounting messages

- 1 Select the NMC.
- 2 From the Configure menu, click Programmed Settings.
- **3** From Parameter Group, select **Logging Group**.
- 4 At Primary Log Server IP Address, type the IP address of the accounting server. Add backup server IP addresses as necessary. Click Set, then click OK.

#### Enable these accounting messages for HiPer DSP

- **1** Click the body of the HiPer DSP card.
- 2 From the Fault menu, click Trap Settings.
- 3 Click ALL (use ALL templates), then click OK.
- 4 From Parameter Group, select Trap Enables.

# 5 Select enableLog for:

- On Incoming Call
- On Incoming Termination
- Incoming Connection Attempt Failure
- 6 Click OK.
- 7 Click the span LEDs of the HiPer DSP.
- 8 From the Fault menu, click Trap Settings.
- 9 From Parameter Group, select Trap Enables.
- 10 Select enableAll for all events.

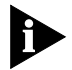

Select **enableAll** only if there is a trap server to which to send the traps. If not, select **enableLog**.

# Enable these accounting messages for Dual T1/PRI

- 1 Click the body of the Dual T1/PRI card.
- 2 From the Fault menu, click Trap Settings.
- 3 From Parameter Group, select Trap Enables.
- 4 Select enableLog for:
  - On Call Arrive
  - On Call Connect
  - On Call Termination
  - On Call Failure
- 5 Click OK.
- **6** Click the top LED of the Dual T1/PRI card.
- 7 From the Fault menu, click Trap Settings.
- 8 From Parameter Group, select Trap Enables.
- 9 Select enableAll for all events.

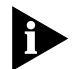

Select **enableAll** only if there is a trap server to which to send the traps. If not, select **enableLog**.

# Enable these accounting messages for Quad Modems

- **1** Select the top LED of the Quad Modem card.
- 2 From the Fault menu, click Trap Settings.

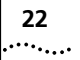

- 3 From Parameter Group, select Trap Enables.
- **4** Select **enableLog** for:
  - On Incoming Call
  - On Incoming Termination
  - On Connection Failure

## To set logging groups for the NMC

Logging groups are filters for the data the NMC sends to an accounting server when an event occurs. The logging group settings for the NMC affect all cards in the chassis except HiPer DSP.

When an event occurs that generates a trap or an accounting record, the card sends all the data over the management bus to the NMC, but the NMC filters it and sends what you specify according to logging group. The groups are explained fully in the NMC Parameter Reference manual.

| Group number | Description                                             |  |  |
|--------------|---------------------------------------------------------|--|--|
| 1            | Usage statistics [always sent]                          |  |  |
| 2            | Data transfer statistics                                |  |  |
| 3            | Performance statistics                                  |  |  |
| 4            | Operating mode statistics                               |  |  |
| 5            | Remote Modem Management<br>Information Exchange (RMMIE) |  |  |

 Table 1
 Descriptions of logging groups

- 1 Click the NMC.
- 2 From the Configure menu, click Programmed Settings.
- 3 From Parameter Group, select Logging Group.
- 4 For Log Group Selection, select group2345 (ALL).

# To set logging groups for the HiPer DSP

The HiPer DSP logging group setting overrides that of the NMC.

- 1 Click the body of the HiPer DSP.
- 2 From the Configure menu, click Programmed Settings.
- 3 Click Card Level, then click OK.

- **4** From Parameter Group, select **Call Statistics**.
- **5** From Group Settings, select a logging group.

# Enable these accounting messages for the TC chassis

- 1 Click the NMC.
- 2 From the Fault menu, click Trap Settings.
- **3** From Parameter Group, select **Chassis Trap Enables**.
- **4** Change them all to **enableAll**. This produces a record at the accounting server.

| Active Monitoring   | Monitor actively by using Total Control Manager or card console interfaces to scan the system.                                                                                                    |  |  |  |
|---------------------|----------------------------------------------------------------------------------------------------|--|--|--|
| Using Total Control | To scan LEDs for faults                                                                                                    |  |  |  |
| Manager Software    | When you open a chassis in Total Control Manager, the virtual front panel display (VFPD) appears. The LEDs on the front of the chassis are updated in nearly real-time.                                                                                                 |  |  |  |
|                     | Important LEDs to watch:                                                                                                    |  |  |  |
|                     | Hub Status LED (second one down on NMC)                                                                                                    |  |  |  |
|                     | <ul> <li>Solid RED indicates a critical failure in the chassis.</li> </ul>                                                                                                    |  |  |  |
|                     | <ul> <li>Check the hub status: click the NMC, then from the Performance<br/>menu, click Session Monitor. From Functional Group, select<br/>Failure Reasons. From Parameters, select Hub Status Red. Click<br/>Add, then click OK.</li> </ul>                            |  |  |  |
|                     | <ul> <li>Look for bootup failures: click the NMC, then from the Configure<br/>menu, click Programmed Settings. From Parameter Group, click<br/>NMC Tests.</li> </ul>                                                                                                    |  |  |  |
|                     | <ul> <li>Check chassis temperature: click the NMC, then from the<br/>Configure menu, click Programmed Settings. From Parameter<br/>Group, click NMC Identification. The Ideal temperature range<br/>24–25° C. Be concerned if the temperature exceeds 40° C.</li> </ul> |  |  |  |
|                     | <ul> <li>Check for stopped fans (must visit the chassis).</li> </ul>                                                                                                    |  |  |  |
|                     | <ul> <li>Check accounting or trap logs for failures.</li> </ul>                                                                                                    |  |  |  |
|                     | <ul> <li>A card that is resetting can cause this condition.</li> </ul>                                                                                                    |  |  |  |
|                     | <ul> <li>A PSU that has failed or is unplugged can cause this condition.</li> </ul>                                                                                                    |  |  |  |
|                     | <ul> <li>Flashing RED indicates management bus failure.</li> </ul>                                                                                                    |  |  |  |
|                     |                                                                                                    |  |  |  |
|                     |                                                                                                    |  |  |  |

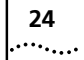

# Quad Modem LED If a modem is RED,

 And there's no NETServer in the chassis, as with Citrix WinFrame, the modem is not receiving the Data Terminal Ready (DTR) signal.

Make sure the RS-232 cables are connected and verify that your communications software is running and configured correctly.

• And there is a NETServer in the chassis, there's a problem with the packet bus or with the NETServer.

If a modem is ORANGE, the modem is training. Wait.

# HiPer DSP To monitor modem events

- 1 Click the HiPer DSP modem LEDs.
- 2 From the **Performance** menu, click **Session Monitor.**
- 3 Select the channels (modems) to monitor, then click OK.
- **4** From Functional Group, select **Modem Events**.
- 5 Select:
  - Incoming Connections Established
  - Incoming Connections Failed
  - Connect Attempt Failures

Then click **Add**, then click **OK**.

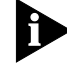

In Total Control Manager for UNIX, you can graph these results.

# To check for continuous CRC errors

Indicates true/false.

- 1 Click span LEDs.
- 2 From the **Performance** menu, click **Session Monitor.**
- 3 Click **DS1**, then click **OK**.
- 4 From Functional Group, select Call Statistics.
- 5 Click Continuous CRC Errors. Click Add, then click OK.

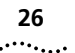

# To check PRI D-channel status

Indicates up or down.

- **1** Click span LEDs.
- 2 From the Performance menu, click Session Monitor.
- 3 Click **DS1**, then click **OK**.
- 4 From Functional Group, select Call Statistics.
- 5 Click D Channel Operation. Click Add, then click OK.

#### To check whether DS0s are in service

- **1** Select span LEDs.
- 2 From the Performance menu, click Session Monitor.
- 3 Click DSO.
- 4 Click Select All (or select the DSOs you are interested in), then click OK.
- 5 From Functional Group, select DS0 Statistics.
- 6 Select DS0 Service State. Click Add, then click OK.

#### To check for excessive connect times

- 1 Select the modem LEDs.
- 2 From the **Performance** menu, click **Session Monitor.**
- 3 Click Select All (or select the DSOs you are interested in), then click OK.
- 4 From Functional Group, select Call Statistics.
- 5 Select Call Duration. Click Add, then click OK.

# Using the HiPer DSP Console Interface

Access the HiPer DSP console interface by connecting a cable from a computer's serial port to the Console port in the HiPer DSP T1/E1 NIC. The computer must run terminal emulation software at 9600 bps.

Issue these *display* commands from a *span* command prompt.

*display spnstats debug* This command provides detailed information about the span's status.

Key items to examine:

• *Span line status* details any alarm conditions the line is experiencing (this is physical layer).

| Spanl Line | Status is | : |       |
|------------|-----------|---|-------|
| NO ALARM   | I         | = | TRUE  |
| RCV FAR    | END LOF   | = | FALSE |
| XMT FAR    | END LOF   | = | FALSE |
| RCV AIS    |           | = | FALSE |
| XMT AIS    |           | = | FALSE |
| OUT OF F   | RAME      | = | FALSE |
| LOSS OF    | SIGNAL    | = | FALSE |
| LOOPBACK   | STATE     | = | FALSE |
| T16 AIS    |           | = | FALSE |
| RCV FAR    | END LOMF  | = | FALSE |
| XMT FAR    | END LOMF  | = | FALSE |
| RCV TESI   | CODE      | = | FALSE |
| OTHER FA   | ILURE     | = | FALSE |

• Continuous CRC error, true or false.

Spanl Continuous CRC Error is:

FALSE

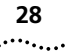

 Modem not available count gives the number of calls that the span could accept, but found no modems to pass to. There is no active packet bus connection between at least one of the modems and a gateway card. Either the configuration is bad, the modem is dead, or there may be a bug.

At the gateway card, verify that the packet-bus sessions are active. (From the NETServer, send *show all*. From the HiPer ARC, send *list interfaces*.)

If the packet bus sessions are ok, in Total Control Manager, select all modems and bring up Performance Monitor. Look for one or more modems with an abnormal number of incoming failed connections.

From the modem channel with many failed connections, send AT-AF*n* to display call failure reasons. That may point to the source of the problem. AT-SR indicates whether a modem has "hung" or may have a hardware problem.

 High Invalid... or Dial in no resp to disc counts point to problems with the span, probably at the telco. These are errors in the Q.931 frame that you can investigate using tracing (see To examine Q.931 (D-channel) activity on page 37).

```
Span1Modem Not Available Count is:0Span1Invalid Bearer Capability Count is:0Span1Invalid Channel ID Count is:0Span1Invalid Progress Indicator Count is:0Span1Invalid Calling Party Count is:0Span1Invalid Called Party Count is:0...Span1Disc Count is:0
```

 Compare Calls received to Calls accepted; any difference indicates potential problems.

```
Span1In Digital Calls Received Count is:39Span1In Digital Calls Accepted Count is:39Span1In Analog Calls Received Count is:2336Span1In Analog Calls Accepted Count is:2335
```

D-channel status, up or down.

```
Span1 D-channel Operational is: UP
```

# To check the DS0 in-service status

*display atstat* This command allows you to view the status of the DSOs and each associated modem.

| span1 | > di ats |         |            |             |        |                                               |
|-------|----------|---------|------------|-------------|--------|-----------------------------------------------|
| Tslot | Status   | Modem   | Status     | Call ID     | Action | Q931                                          |
|       |          | Connect | Srvc State |             | Queued | Ref                                           |
| 01    | Conn In  | 001     | IS         | 0x08ED0002  | NONE   | 0x000034B                                     |
| 02    | Idle     | N/A     | IS         | 0x00000000  | NONE   | $0 \times 0000000000000000000000000000000000$ |
| 03    | Idle     | N/A     | IS         | 0x000000000 | NONE   | $0 \times 0000000000000000000000000000000000$ |
| 04    | Conn In  | 004     | IS         | 0x093F0302  | NONE   | 0x0000039D                                    |
| 05    | Conn In  | 005     | IS         | 0x09050402  | NONE   | 0x0000363                                     |
| 06    | Conn In  | 006     | IS         | 0x09140502  | NONE   | $0 \times 00000372$                           |
|       |          |         |            |             |        |                                               |

## To determine which modem protocols are in use

*display atproto* This command allows you to view protocols in use in each modem connection.

| span1: | > di atp |                  |                   |
|--------|----------|------------------|-------------------|
| Tslot  | Status   | Modem<br>Connect | Protocol          |
| 01     | Conn In  | 001              | V.42/V.42bis/N/A  |
| 02     | Idle     | N/A              | N/A               |
| 03     | Conn In  | 003              | V.42/V.42bis/V.34 |
| 04     | Idle     | N/A              | N/A               |
| 05     | Idle     | N/A              | N/A               |
| 06     | Conn In  | 006              | V.42/V.42bis/V.34 |
|        |          |                  |                   |

#### To display errors that arrived in last 15 min over the T1 or PRI

This command allows you to view all errors that have arrived over the T1 display near current or PRI line in the past 15 minutes.

```
span1> di near current
```

| Span1 | Near | Current  | Line Index is:                       | 0  |
|-------|------|----------|--------------------------------------|----|
| Span1 | Near | Current  | Errored Seconds is:                  | 0  |
| Span1 | Near | Current  | Severely Errored Seconds is:         | 0  |
| Span1 | Near | Current  | Severely Errored Framing Seconds is: | 0  |
| Span1 | Near | Current  | Unavailable or Failed Seconds is:    | 0  |
| Span1 | Near | Current  | Controlled Slip Seconds is:          | 0  |
| Span1 | Near | Current  | Path Coding Violations is:           | 0  |
| Span1 | Near | Current  | Line Errored Seconds is:             | 0  |
| Span1 | Near | Current  | Bursty Errored Seconds is:           | 0  |
| Span1 | Near | Current  | Degraded Minutes is:                 | 0  |
| Span1 | Near | Current  | Line Code Violations is:             | 0  |
| Span1 | Near | Valid In | ntervals is:                         | 96 |
|       |      |          |                                      |    |

#### To display errors that arrived in last 24 hours over the T1 or PRI

display near total This command allows you to view all errors that have arrived over the T1 or PRI line in the past 24 hours.

```
span1> di near total
   Span1 Near Total Line Index is:
                                                             0
   Span1 Near Total Errored Seconds is:
                                                             0
   Span1 Near Total Severely Errored Seconds is:
                                                             0
   Span1 Near Total Severely Errored Framing Seconds is:
                                                             0
   Span1 Near Total Unavailable or Failed Seconds is:
                                                             0
   Span1 Near Total Controlled Slip Seconds is:
                                                             0
   Span1 Near Total Path Coding Violations is:
                                                             0
   Span1 Near Total Line Errored Seconds is:
                                                             0
   Span1 Near Total Bursty Errored Seconds is:
                                                             0
   Span1 Near Total Degraded Minutes is:
                                                             0
   Span1 Near Total Line Code Violations is:
                                                             0
```

30

# Using HiPer DSP AT Issue these commands from a modem command prompt (*chdev mdm*). Commands

## To examine prior disconnect reasons

AT-ADn Substitute for *n* the number of disconnect reasons you would like displayed.

Normal disconnect reasons are:

- carrierLoss (expect just a small percentage of these)
- ds0Teardown
- dtrDrop
- escapeSequence
- inactivityTimeout
- loopLoss
- normalUserCallClear
- rcvdGatewayDiscCmd
- V.42DisconnectCmd

Other disconnect reasons may indicate trouble. Refer to the *Trouble Clearing Call Fails and Modem Disconnects* appendix in the HiPer DSP Reference manual for an explanation of disconnect reasons.

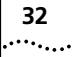

```
mdm24> at-ad3
(Ch.255): 11:22:50:184
Number of call disconnects since powerup is 2233.
(Ch.2): 11:22:50:184
Inbound call disconnect reason is Disconnect CMD.
(Ch.2): 11:22:50:184
Call start time 11:02:0426. Call duration 00:00:13.
(Ch.1): 11:22:51:009
Inbound call disconnect reason is Normal user call clear.
(Ch.1): 11:22:51:009
Call start time 11:02:0426. Call duration 00:00:22.
(Ch.6): 11:22:51:109
Inbound call disconnect reason is Received Disconnect command from
Gateway Card.
(Ch.6): 11:22:51:109
Call start time 10:18:041. Call duration 00:45:06.
```

## To examine prior call failure reasons

AT-AFn Substitute for *n* the number of call failure reasons you would like displayed.

Note that this is failure to achieve carrier between the two modems. Normal call failure reasons are:

- carrierLoss (expect just a small percentage of these)
- ds0Teardown
- normalUserCallClear

Others may indicate trouble. Refer to the *Trouble Clearing Call Fails and Modem Disconnects* appendix in the HiPer DSP Reference manual for an explanation of call failure reasons.

```
mdm24> at-af3
(Ch.255): 11:22:37:092
Number of failed calls since powerup is 129.
(Ch.15): 11:22:37:092
Inbound call failure reason is GSTN Cleardown Disconnect.
(Ch.15): 11:22:37:092
Call fail time 20:4:29.
(Ch.1): 11:22:37:117
Inbound call failure reason is Normal user call clear.
(Ch.6): 11:22:37:142
Call fail time 21:5:38.
(Ch.10): 11:22:38:017
Inbound call failure reason is No Carrier.
(Ch.10): 11:22:38:017
Call fail time 8:35:8.
```

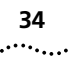

## Quad Modems To monitor modem events

- 1 Click the top LED for all modems, or a single modem LED.
- 2 From the Performance menu, click Session Monitor.
- 3 From Functional Group, select Modem Events.
- **4** Select these parameters:
  - Incoming Connections Established
  - Incoming Connections Failed
  - Connect Attempt Failure
- 5 Click Add, then click OK.

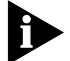

In Total Control Manager for UNIX, you can graph these results.

# To check for excessive connect times

- 1 Click the top LED for all modems, or a single modem LED.
- 2 From the Performance menu, click Session Monitor.
- **3** From Functional Group, select **Call Statistics**.
- 4 Select Call Duration. Click Add, then click OK.

# Dual T1/PRI To check CRC errors

- 1 Click the span LEDs.
- 2 From the Performance menu, click Session Monitor.
- 3 Click Span Line, then click OK.
- 4 From Functional Group, select Span Line Current Group.
- 5 Select Current Excess CRC Errors. Click Add, then click OK.

# To check PRI D-channel status

- 1 Click the span LEDs.
- 2 From the **Performance** menu, click **Session Monitor.**
- 3 Click Span Line, then click OK.
- 4 From Functional Group, select PRI Call Statistics.
- 5 Select D Channel Operational Status. Click Add, then click OK.

# To check DS0 status

- **1** Click the span LEDs.
- 2 From the Performance menu, click Session Monitor.
- **3** Click **Timeslot**, then click **Select All** (or select the DS0s you are interested in).Click **OK**.
- **4** From Functional Group, select **Timeslot (DS0) Status**. Click **Add**, then click **OK**.

#### Table 2DS0 status possibilities

| Status           | Description                                            |
|------------------|--------------------------------------------------------|
| Idle             | No call is connected                                   |
| Dialing          | The modem associated with this DS0 is placing a call   |
| Ring received    | The modem associated with this DS0 is receiving a call |
| Link negotiation | The modems are training                                |
| Connected        | The modems have detected carrier and have connected    |

If a DS0 is perpetually Idle, check the DS0 service state and make sure it is In Service.

# To check DS0 In-service Status

- 1 Click the span LEDs.
- 2 From the Performance menu, click Session Monitor.
- **3** Click **Timeslot**, then click **Select All** (or select the DS0s you are interested in).Click **OK**.
- **4** From Functional Group, select **DS0 in service state status**. Click **Add**, then click **OK**.

Then check the gateway card packet bus sessions (NETServer: *show all*; HiPer ARC: *list interfaces*) to make sure they are active.

36

| Investigating<br>Problems | This section explains techniques for in-depth investigation when you suspect a problem.                                                          |
|---------------------------|----------------------------------------------------------------------------------------------------|
| Chassis                   | Overheating                                                                                                    |
|                           | When the chassis overheats, the cards produce unusual events—incomplete calls, dropped calls, strange tones when dialing, or random card resets. |
|                           | To check chassis temperature                                                                                                    |
| 1                         | Select the NMC.                                                                                                    |
| 2                         | From the Performance menu, click Session Monitor.                                                                                                |
| 3                         | From Functional Group, select Status Group.                                                                                                    |
| 4                         | From Parameters, click <b>Chassis Temperature (.01 deg. C)</b> . Click <b>Add</b> , then click <b>OK</b> .                                       |
|                           | The Ideal temperature range is 24–25° C. Be concerned if the temperature exceeds 40° C.                                                          |
| Quad Modems               | To check DTE (bus) interface source                                                                                                    |
| 1                         | Click the top LED for all modems, or a single modem LED.                                                                                         |
| 2                         | From the Performance menu, select Session Monitor.                                                                                               |
| 3                         | From Functional Group, select <b>DTE Interface Settings</b> .                                                                                    |
| 4                         | From Parameters, click <b>DTE Interface Source</b> . Click <b>Add</b> , then click <b>OK</b> .                                                   |
|                           | To check line interface source                                                                                                    |
| 1                         | Click a modem (or top LED = all modems on card; or hold [Ctrl] and select multiple modems or top LEDs).                                          |
| 2                         | From the Configure menu, click Programmed Settings.                                                                                              |
| 3                         | From Parameter Group, select Line Interface Options.                                                                                             |
| 4                         | Line Interface Source indicates either t1Tdm, nic, or priTdm.                                                                                    |
|                           |                                                                                                    |

# HiPer DSP To examine Q.931 (D-channel) activity

If the D-channel is down (and the physical layer is good), perform a Q.931 trace and watch for messages being exchanged between the HiPer DSP and the telco switching equipment.

**1** Enable a trace of facility 25. Facility 25 is Q.931 signaling. Level 0 is off, level 1 is most detailed, and level 5 is least detailed.

```
span1> trc dbg 25 2
Debug facility trace 25, level 2 activated
```

- **2** Disconnect the span from the jack at the HiPer DSP NIC. Wait five seconds.
- **3** Reconnect the span. Watch for messages for 30 seconds.

Messages on an active span look like this:

```
(Ch.0): 11:21:31:127
TN RX0: len = 4 00 01 01 98
(Ch.0): 11:21:37:122
TN RX0: len = 9 02 01 F4 98 08 02 03 5A 75
(Ch.0): 11:21:37:122
TN TX0: len = 4 02 01 01 F6
(Ch.0): 11:21:37:122
TN TX0: len = 16 00 01 98 F6 08 02 83 5A 7D 08 02 80 9E 14
```

**4** Turn off tracing.

```
span1> trc off
Trace deactivated
```

- If no messages appear, the D-channel was probably disabled by the telco. Contact your telco.
- If messages appear, but the D-channel is still down (verify using *display d-chanop*), the switch type setting is probably incorrect.

38

#### To send a command to all 24 HiPer DSP modems at once

chmdm 255 Any command you send to modem 255 goes to all 24 modems at once.

> mdm1> chmdm 255 mdm255> ati4

#### To map all HiPer DSP modem bus interfaces to the AUX port

AT-51/99 This command disconnects all modems from the packet bus and maps their serial connections instead to the AUX PORT. All modems respond as one to commands.

> Mapping serial connections to the AUX port is useful for isolating the modems. If they work correctly through the AUX port, the problem must be with other components of the system. Check the packet bus or gateway card.

mdm1> chmdm 255 mdm255> at-su99

AT-SU100 After testing, send this command to map the modems' serial connections back to the packet bus.

> mdm1> chmdm 255 mdm255> at-su100

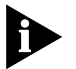

You may need to reboot the gateway card (HiPer ARC or NETServer) to restore the packet bus connections.

# HiPer ARC Using HiPer ARC SYSLOG

HiPer ARC SYSLOG sends exhaustive data to the console interface, and optionally to a SYSLOG host or to a telnet session. Some examples of data you can log: call initiation process, IP, IPX, PPP, and SNMP.

For details about setting up SYSLOG, refer to the *Event Messages* appendix in the HiPer ARC Product Reference. For more detail, visit **http://interproc.ae.usr.com**.

- *show events* Enter this command during a telnet session to cause the HiPer ARC to display SYSLOG data.
- *hide events* Use this command to cease the display of SYSLOG data during a telnet session.
- *list facilities* This command shows all the facilities you can have the HiPer ARC display.
- set facility loglevel By default, all facilities are displayed at critical level—only critical events are displayed. Use this command to be more permissive about which events are displayed. You might change the log level, for example, if you suspect a particular facility as the cause.

#### set facility <"facility name"> loglevel <loglevel>

Send *list facilities* to view a list of facility names. If the facility name is more than one word, enclose the words in quotes.

*Log Levels* The log levels in order of increased information displayed:

- Critical
- Unusual
- Common
- Verbose

40

••••••••••

**NETServer** Issue this command from the NETServer's console interface, which is accessible by telnet or direct serial connection.

#### To check whether modems are connected to the packet bus

A typical symptom that occurs when modems are disconnected from the packet bus is a fast busy signal experienced by the caller.

*show all* This command gives the status of all the s-ports, which equate to serial connections to modems.

| Command> <b>sho all</b><br>Local Addr: x.x.250.126 |          |          |              |        |    |      |
|----------------------------------------------------|----------|----------|--------------|--------|----|------|
| Gateway: x.x.150.62                                |          | Netmas   | x: 255.255.2 | 255.0  |    |      |
| Port Speed Mdm Host                                | Туре     | Status   | Input        | Output |    | Pend |
| S0 9600 off                                        | Login/Ne | USERNAME |              | 0      | 27 | 0    |
| S1 AIP on -                                        | Netwrk   | IDLE     |              | 0      | 0  | 0    |
| S2 AIP on -                                        | Netwrk   | IDLE     |              | 0      | 0  | 0    |
| S3 AIP on -                                        | Netwrk   | IDLE     |              | 0      | 0  | 0    |
| S4 AIP on -                                        | Netwrk   | IDLE     |              | 0      | 0  | 0    |
| S5 ARPon –                                         | Netwrk   | IDLE     |              | 0      | 0  | 0    |
| S6 ARP on -                                        | Netwrk   | IDLE     |              | 0      | 0  | 0    |
| S7 ARPon –                                         | Netwrk   | IDLE     |              | 0      | 0  | 0    |
| S8 ARPon -                                         | Netwrk   | IDLE     |              | 0      | 0  | 0    |
| S9 ARPon -                                         | Netwrk   | IDLE     |              | 0      | 0  | 0    |
|                                                    |          |          |              |        |    |      |

#### Interpreting the Speed Column

The Speed column provides information about the modems and their connections to the packet bus.

**Packet bus activity** The first field indicates whether the packet bus connection is configured as active or inactive.

 Table 3
 Packet bus activity

| Indicator | Meaning |
|-----------|---------|
|-----------|---------|

A Active

I Inactive

**Packet bus connection status** The second field reflects the actual status of the packet bus connection. It has four possible values:

| Table 4         Packet bus connection statu | cket bus connection stat | atus |
|---------------------------------------------|--------------------------|------|
|---------------------------------------------|--------------------------|------|

| Indicator | Meaning                                                                                                  |
|-----------|----------------------------------------------------------------------------------------------------|
| А         | Activating. The packet bus is forming the connection.                                                    |
| D         | Disconnecting. The packet bus connection is being taken down.                                            |
| Ι         | Inactive. Either the port has been configured as Inactive or the modem has been physically disconnected. |
| R         | Ready. The packet bus connection is up and ready.                                                        |

*Modem presence* The third field indicates whether a modem is physically present:

Table 5Modem presence

| Indicator | Meaning                                                                         |
|-----------|---------------------------------------------------------------------------------|
| Р         | Modem present                                                                   |
| ?         | Unidentifiable device present (can indicate transition between – and ${\bf P})$ |
| _         | Empty slot                                                                      |

set debug Oxnn nn is a hex value between 00 and FF.

| Table 6 | Useful | debug | settings | (for a | complete | list see | Appe | endix) |
|---------|--------|-------|----------|--------|----------|----------|------|--------|
|---------|--------|-------|----------|--------|----------|----------|------|--------|

| 0x00   | Ends debug                                |
|--------|-------------------------------------------|
| 0x18   | Logs route updates                        |
| 0x51   | PPP / LMI / Annex-D status                |
| 0x1200 | Show packet destination, type, and length |

set console The NETServer displays results to the console during a telnet session.

*reset console* Stops the flow of debug information.

42

•••••

**PPP System** HiPer ARC and NETServer, as well as Windows 95/98 clients, offer tools for PPP exploration.

#### To capture a PPP session using NETServer

1 From a NETServer command prompt, send the commands set debug 0x51 and then set console.

```
Command> set debug 0x51
Setting debug value to 0x51
Command> set console
Setting CONSOLE to admin session
```

- **2** Capture the PPP session (save it as a text file).
- **3** Reset the console.

```
Command> reset console
Console RESET
```

4 Turn off debug.

```
Command> set debug 0x00
Setting debug value to 0x0
```

#### To capture a PPP session using HiPer ARC

**1** From a HiPer command prompt, enter **monitor ppp**, or an abbreviation.

```
HiPer>> mon ppp
Hiper PPP Monitor
Select a letter for one of the following options:
```

- **2** Select one of the monitoring options from the list, depending on what exactly you are trying to figure out.
- **3** Press Esc to stop monitoring.
- **4** Capture the PPP session (save it as a text file).
- **5** Press Esc to end the session.
- 6 Press X to close PPP Monitor.

# To diagnose problems with PPP negotiation

Usually a configuration issue, such as:

- A mismatch in addressing between server and client
- A bad IP pool on the HiPer ARC, NETServer, or RADIUS Server

# To generate a modem event log with Windows 95/98

Compare this with the PPP negotiation data gathered from the HiPer ARC or NETServer.

- 1 Right-click the icon for the dial-up connection. From the menu that appears, select **Properties**.
- 2 From the General tab, click Configure.
- **3** Select the **Connection** tab, and then click **Advanced**.
- 4 From the Advanced Connection Settings dialog, select **Record a log file**.

When you make a call using Dial-Up Networking, Windows writes the modem events in the following file: **\windows\modemlog.txt** 

# To generate a PPP event log with Windows 95/98

Compare this record to the record from the HiPer ARC (*monitor ppp*) or NETServer (*set debug 0x51*).

- 1 From the Windows taskbar, click **Start**, then **Settings**, then **Control Panel**.
- 2 Double-click Network.
- 3 Click Dial-Up Adapter, then click Properties.
- 4 Click the **Advanced** tab.
- 5 For the property **Record a log file**, select the value **Yes**.

You must restart your computer before PPP logging will start.

When you make a call using Dial-Up Networking, Windows writes the PPP events in the following file: **\windows\ppplog.txt** 

#### **PPP Requests for Comments**

Table 4 lists the PPP Requests for Comments (RFCs) that are relevant for debug.

Table 7 PPP Debug-Relevant RFCs

| RFC #    | Title                                           |
|----------|-------------------------------------------------|
| RFC 1661 | The Point-to-Point Protocol (PPP)               |
| RFC 1662 | PPP in HDLC-like Framing                        |
| RFC 1334 | PPP Authentication Protocols                    |
| RFC 1994 | PPP Challenge Handshake Auth. Protocol (CHAP)   |
| RFC 1332 | The PPP IP Control Protocol (IPCP)              |
| RFC 1552 | The PPP IPX Control Protocol (IPXCP)            |
| RFC 2097 | The PPP NetBIOS Frames Control Protocol (NBFCP) |
| RFC 1990 | The PPP Multilink Protocol (MP)                 |
| RFC 1700 | Assigned Numbers                                |

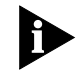

For more information, refer to Carlson, James: PPP Design and Debugging. Addison-Wesley Publishing Company; ISBN: 0201185393.

#### **RADIUS System**

Follow these steps to diagnose authentication problems between a HiPer ARC (which is a Remote Authentication Dial-In User Service [RADIUS] client) and a RADIUS server.

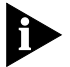

Keep in mind that the most common reason for authentication failure is an incorrect shared secret.

1 Determine whether you can ping the security server from the HiPer ARC.

If not, perform standard IP troubleshooting. When you can ping the security server, proceed to the next step.

```
HiPer>> ping x.x.250.111
PING Destination: x.x.250.111 Status: ALIVE
```

....

2 Open two telnet sessions to the HiPer ARC.

#### Session 1: Run RADIUS monitor.

a From a HiPer command prompt, enter **monitor radius**, or an abbreviation.

```
HiPer>> mon rad
HiPer RADIUS Monitor
Select a letter for one of the following options:
```

**b** Select one of the monitoring options from the list, depending on what exactly you are trying to figure out.

#### Session 2: Run authentication test.

c From a second telnet session, enter \_authenticate <username> <password>. Do not type the angle brackets, but use a username and password that you are certain is in the RADIUS server database.

HiPer>> \_auth userx xyz123 CLI - User: userx is Authenticated

**d** Watch what happens in the first telnet session.

```
Source-IP Src-Port Destination-IP Dest-Port Id Packet-Type
x.x.250.122 1645 x.x.250.111 1645 7 Access-Reque
User-Name : jim
User-Password : xxxxxxxxx
NAS-IP-Address : x.x.250.122
```

One of the following happens:

- You receive an Access-Accept message
- You receive an Access-Reject message
- You receive no response at all

See the following table for information about what to do about responses from the security server.

| Response      | What to do                                                                                                    |
|---------------|----------------------------------------------------------------------------------------------------|
| Access-Accept | Nothing. This indicates correct operation.                                                                                                    |
| Access-Reject | Verify that the username/password are listed in user table. This indicates that the security server is receiving the Access-Request packet but cannot find the username/password in its user table. |
|               | Verify that the shared secret between the client and server matches exactly.                                                                                                    |
| None          | Verify that the security server is receiving packets.                                                                                                    |
|               | Verify that the client and server are communicating using the same UDP port. The well-known UDP port for RADIUS authentication traffic is 1645.                                                     |

 Table 8
 What to do about responses from the security server

- Tools SECURITY.LOG on Total Control S/A Server—Assuming packets are making it through, this is your best source. It shows every packet that comes in.
  - CLIENT.EXE included with Windows S/A Server can run from anywhere but remember you have to add that station as a client at the security server!
  - LOGONT.EXE on Windows NT when using SAM database proxy LOGONT < USERNAME> < PASSWORD> [DOMAIN]
  - NETMON comes on Windows NT CD-ROM but is not installed by default. Start | Programs | Administrative Tools | Event Viewer. Will capture only those packets coming to or leaving the computer it's running on.
  - DICTNARY.DAT If you don't know what a value means.
  - DEBUG.LOG and ERROR.LOG (associated with third-party security servers).

# Windows Log Location

- If running S/A Server as an application: \usrsuite\security\security.log
- If running S/A Server as a service: \winnt\system32\security.log

# UNIX Log Location

/SA60/LOG/SASERV.LOG

46

If you cannot determine the cause of the problem by comparing HiPer ARC and Security server log files, insert your workstation in the routed path between them and monitor the IP packets being exchanged.

If you have a UNIX-based computer, you can run either of two freeware IP analyzers, SNOOP (for Sun computers) or TCPDUMP (for others).

Once you capture the packets, use RADDEBUG, a 3Com internal-use tool to decode them. See **http://coredump.ae.usr.com/radius/** 

#### To capture a PPP session using NETServer

These commands capture basics of the RADIUS negotiation at the Link Control Protocol (LCP) level. For help in interpreting the results, contact 3Com Customer Support.

1 From a NETServer command prompt, send the commands set debug 0x51 and then set console.

Command> **set debug 0x51** Setting debug value to 0x51 Command> **set console** Setting CONSOLE to admin session

- 2 Capture the RADIUS session (save it as a text file).
- **3** Reset the console.

Command> reset console Console RESET

4 Turn off debug.

Command> **set debug 0x00** Setting debug value to 0x0

# Correcting Problems

#### Span Alarms Red

A device experiences a red alarm when the signal it receives is not valid. A device experiencing red alarm sends a yellow alarm signal on its transmit pair.

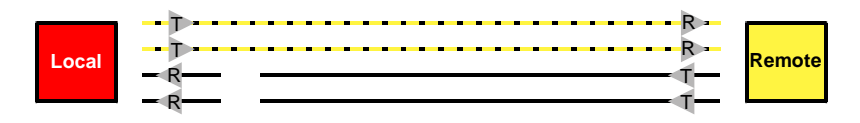

#### Yellow

A device experiences a yellow alarm when it receives a yellow alarm signal. This means the device immediately upstream is not receiving a valid signal (it is experiencing red alarm).

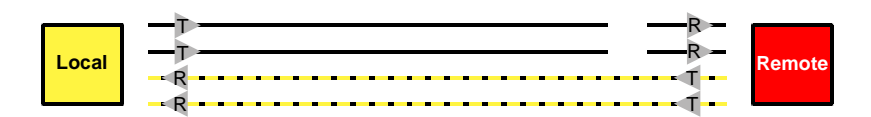

A yellow alarm is also known as a Remote Frame Alarm (RFA).

#### Blue

A device experiences a blue alarm when it receives a blue alarm signal. This means the device upstream (an intermediate device, such as an intelligent repeater) is not receiving a valid signal from *its* upstream device.

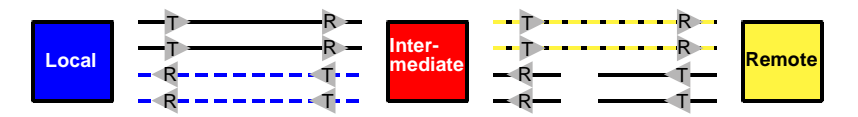

The intermediate device is in red alarm, and the remote device is in yellow alarm.

A blue alarm is also known as an Alarm Indication Signal (AIS).

# **Telco Loopback Testing** The telco initiates loopback tests. They loop the line at the smart jack and run a standard battery of tests. This will verify signal integrity up to the demarc (point of demarcation between the telco's equipment and yours). You can set up the hub so it performs the loopback (instead of the smart jack), to check the path all the way to the hub. If the line is clean to the demarc and faulty when looped to the hub, the problem is usually with the premises wiring.

# Dual PRI To resolve a RED alarm on a T1/PRI

Examine the premises wiring. Verify that the switch configuration and Total Control configuration match. Check out the cables, the Dual PRI hardware, and power. If you cannot solve the problem, report the problem to the telco and ask the telco to perform a loopback test.

# To resolve a YELLOW alarm on a T1/PRI

Examine the premises wiring. If the physical connection is good, call telco.

# If CRC errors are incrementing

Examine the premises wiring. Check out the cables, the Dual PRI hardware, and power. If you cannot solve the problem, report the problem to the telco and ask the telco to perform a loopback test.

# If all DS0s go down simultaneously

Examine premises wiring. Check for alarm conditions. Then call the telco.

# HiPer DSP To resolve a RED alarm on a T1/PRI

Examine the premises wiring. Verify that the switch configuration and Total Control configuration match. Check out the cables, the HiPer DSP hardware, and power. If you cannot solve the problem, report the problem to the telco and ask the telco to perform a loopback test.

# To resolve a YELLOW alarm on a T1/PRI

Examine the premises wiring. If the physical connection is good, call the telco.

## If CRC errors are incrementing

Examine the premises wiring. Check out the cables, the HiPer DSP hardware, and power. If you cannot solve the problem, report the problem to the telco and ask the telco to perform a loopback test.

## If all DS0s go down simultaneously

Examine premises wiring. Check for alarm conditions. Then call the telco.

## If D-channel is down

If D-channel is down, do a Q.931 trace to see whether messages are being passed at all. If not, call telco and ask them to bring up the D-channel.

#### Quad Modem To change line interface source

The Line interface source of the Quad (T1tdm, PRItdm, or nic) must match that of the telco access card.

- 1 Click a modem (or top LED = all modems on card; or hold [Ctrl] and select multiple modems or top LEDs).
- 2 From the Configure menu, click Programmed Settings.
- **3** From Parameter Group, select **Line Interface Options**.
- **4** From Line Interface Source, select t1Tdm, nic, or priTdm.

#### NETServer To join modems to the packet bus

To join modems to the packet bus, use the *set modem active* command. To interpret the results of the *show all* command, see To check whether modems are connected to the packet bus on page 40.

```
Command> show all
Command> set modem s5-s8 active
Command> save all
Command> reset s5-s8
Command> show all
```

| x2 and V.90<br>Troubleshooting | x2 troubleshooting is covered in detail in the paper x2: Understanding the Issues / Troubleshooting Problems, which is available from the TotalService web site as filename <b>x2shoot4.pdf</b> . |
|--------------------------------|----------------------------------------------------------------------------------------------------|
|                                | V.90 troubleshooting is covered in detail in a paper that is to-be-determined.                                                                                                    |
|                                | Visit and search the 3Com Carrier Technical Support web site at <b>http://totalservice.3com.com</b> .                                                                                             |

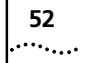

ISP NETWORK MANAGEMENT GUIDE

# **A**PPENDIX

# NETServer Debug Settings

This is a complete list of debug settings for NETServer.

# Table 9 NETServer debug settings

| 0x00   | Ends debug                                                                                  |
|--------|---------------------------------------------------------------------------------------------|
| 0x18   | Logs route updates                                                                          |
| 0x51   | PPP / LMI / Annex-D status                                                                  |
| 0x54   | Displays the last 60 characters of in/out flow control when you issue the command show port |
| 0x72   | Watch FLASH                                                                                 |
| 0x74   | Last 60 characters of input/output                                                          |
| 0x75   | Last 60 characters of input/output—verbose                                                  |
| 0x78   | Telnet negotiation options                                                                  |
| 0x81   | ARP updates                                                                                 |
| 0x1100 | Debugs RIP                                                                                  |
| 0x1200 | Show packet destination, type, and length                                                   |

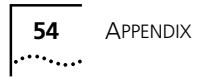

# INDEX

#### Symbols

\_authenticate HiPer ARC command 45

#### Α

A I P, interpreting 40 A R P, interpreting 40 accepted calls 28 Access-Accept 45 Access-Reject 45 accounting destination, setting 20 enabling chassis 23 Dual T1/PRI 21 HiPer DSP 20 Quad Modem 21 logs, checking 24 server 20 active monitoring 24 AIS 48 alarm blue 48 red overview 48 resolving 49 vellow overview 48 resolving 49 Alarm Indication Signal (AIS) 48 alarm server 10, 19 AT-ADn HiPer DSP command 31 AT-AFn HiPer DSP command 28, 33 AT-SR HiPer DSP command 28 AT-SU100 HiPer DSP command 38 AT-SU99 HiPer DSP command 38 AUX port, mapping modems to 38

#### В

blue alarm 48 bootup failures, checking 24

# С

call failure reasons HiPer DSP 33 overview 11 calls accepted 28 calls received 28 capturing chassis configuration 16 HiPer ARC configuration 18 HiPer ARC PPP session 42 NETServer configuration 18 NETServer PPP session 42 Windows 95/98 PPP session 43 chassis enabling accounting 23 overheating 36 temperature, checking 24 chmdm 255 HiPer DSP command 38 Citrix WinFrame 25 client.exe overview 12 use 46 common logging level 39 configuration, capturing. See capturing connect times, excessive checking on Dual PRI 34 checking on HiPer DSP 26 console HiPer ARC 11 HiPer DSP 11, 26 NETServer 12 continuous CRC errors. See CRC errors, continuous correcting problems 48 CRC errors checking on HiPer DSP 25 continuous 25, 27 resolving 49, 50 critical logging level 39

#### D

Data Terminal Ready signal 25 D-channel checking status HiPer DSP 26, 28 errors 28

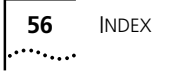

Q.931 tracing and 37 resolving down 50 debug HiPer DSP overview 11 **NETServer** complete settings for 53 overview 12 set debug 0xnn command 41 debug.log 46 demarc 48, 49 destination for accounting messages 20 for traps 19 Dial-Up Networking overview 13 PPP logging and 43 dictnary.dat 46 DIP switch settings, inventorying 15 disconnect reasons HiPer DSP 31 overview 11 display atproto HiPer DSP command 29 display atstat HiPer DSP command 29 display near current HiPer DSP command 30 display near total HiPer DSP command 30 documenting the system 15 DS0 all down simultaneously, resolving 49, 50 in-service status, checking Dual T1/PRI 35 in-service status, checking HiPer DSP 26, 29 status, checking Dual T1/PRI 35 DTE interface source, checking Quad Modem 36 DTR signal 25 Dual T1/PRI checking CRC errors 34 checking D-channel status 34 checking DS0 in-service status 35 checking DS0 status 35 enabling accounting 21

#### Ε

EIA-232 25 error counts 11 error.log 46 errors continuous CRC 27 HiPer DSP T1/PRI last 15 min 30 last 24 hours 30 Event Viewer overview 13 troubleshooting and 46 events, modem monitoring HiPer DSP 25 monitoring Quad Modem 34 excessive connect times checking on Dual PRI 34 checking on HiPer DSP 26

#### F

failures, checking bootup 24 fans, stopped 24

# G

graphing results 25, 34 group number, logging 22

#### Н

hide events HiPer ARC command 39 HiPer ARC capturing configuration 18 console overview 11 PPP session, capturing 42 RADIUS and 44 Syslog 39 HiPer ARC commands \_authenticate 45 hide events 39 list facilities 39 list interfaces 28, 35 monitor ppp 43 monitor radius 45 set facility loglevel 39 show events 39 HiPer ARC Product Reference 39 HiPer DSP call failure reasons 33 checking D-channel status 26 checking DS0 in-service status 26, 29 checking excessive connect times 26 checking modem protocols 29 console 11, 26 disconnect reasons 31 invalid counts 28 modem not available count 28 monitoring modem events 25 Q.931 activity 37 Reference manual 31, 33 setting logging groups 22 T1/PRI errors last 15 min 30 last 24 hours 30

HiPer DSP commands AT-ADn 31 AT-AFn 28, 33 AT-SR 28 AT-SU100 38 AT-SU99 38 chmdm 255 38 display atproto 29 display atstat 29 display near current 30 display near total 30 hub status 24

## I

interface source, Quad Modem DTE 36 line 36 Internet protocol 10 invalid counts, HiPer DSP 28 Inventory overview 10 procedure 15 sample 16 investigating problems 36 IP packets 47 training and 10

#### J

jack, smart 48, 49

# L

LCP 47 LEDs hub status 24 Quad Modem 25 scanning using Total Control Manager 24 viewing 10 line interface source, Quad Modem changing 50 checking 36 Link Control Protocol (LCP) 47 list facilities HiPer ARC command 39 list interfaces HiPer ARC command 28, 35 logging groups HiPer DSP, setting 22 NMC, setting 22 logging level, HiPer ARC Syslog 39 logont.exe 46 logs, checking 24 loopback tests 48, 49

#### Μ

management bus 24 memory, inventorying 15 MIB browser 10 modem joining to packet bus 50 mapping to AUX port 38 mapping to packet bus 38 not available count, HiPer DSP 28 presence detection, NETServer 41 protocols, HiPer DSP 29 modem events logging in Windows 95/98 43 monitoring HiPer DSP 25 Quad Modem 34 monitor ppp HiPer ARC command 43 overview 12 monitor radius HiPer ARC command 45 overview 12 monitoring active 24 passive 19

#### Ν

NAC, resetting 24 NETMON overview 13 troubleshooting and 46 NETServer capturing configuration 18 complete debug settings 53 console 12 debug 41 packet bus and 25 PPP session, capturing 42 NETServer commands reset console 41 set console 41, 47 set debug 0x51 43, 47 set debug 0xnn 41 set modem active 50 show all 28, 35, 40 Network Management Card. See NMC NMC Parameter Reference manual 22 setting logging groups 22

#### 0

overheating 36

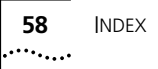

#### Ρ

packet bus activity 40 connection status 40 joining modems to 50 mapping modems to 38 NETServer and 25 restoring connections 38 passive monitoring 19 Performance Monitor Dual PRI CRC errors and 34 D-channel status and 34 DS0 in-service status and 35 DS0 status and 35 HiPer DSP CRC errors and 25 D-channel status and 26 DS0 in-service status and 26 excessive connect times and 26 modem events and 25 overview 10 Quad Modem bus interface source 36 events and 34 excessive connect times and 34 temperature, checking 36 ping 44 power supply unit. See PSU PPP capturing session HiPer ARC 42 NETServer 42 Windows 95/98 43 for more information 44 logging overview 13 negotiation, diagnosing 43 Requests for Comments 44 **PPP** Monitor overview 12 use 43 premises wiring 49 PRI. See Dual T1/PRI or HiPer DSP PRItdm 50 problems correcting 48 investigating 36 protocol status 11 tracing Q.931 37 tracing overview 11 PSU, failed 24

# Q

Q.931 D-channel down 50 errors 28 tracing, HiPer DSP 37 Quad Modem DTE interface source, checking 36 enabling accounting 21 LEDs 25 line interface source changing 50 checking 36 monitoring modem events 34

# R

RADDEBUG overview 13 use 47 RADIUS 20 accounting messages 19 overview 12 shared secret 44 RADIUS monitor 12 received calls 28 red alarm overview 48 resolving 49 Remote Frame Alarm (RFA) 48 Requests for Comments 44 reset console NETServer command 41 restoring packet bus connections 38 RFA 48 RFCs 44 routed path 47 RS-232 25

# S

saserv.log 46 Security and Accounting Server overview 12 troubleshooting 44 security.log 12, 46 serial numbers, inventorying 15 Session Monitor. See Performance Monitor set console NETServer command 41, 47 set debug 0x51 NETServer command 43, 47 set debug 0x51 NETServer command 43, 47 set debug 0x51 NETServer command 43, 47 set debug 0x51 NETServer command 43 set modem active NETServer command 50 shared secret, RADIUS 44 show all NETServer command 12, 28, 35, 40 show events command, HiPer ARC 39 Simple Network Management Protocol. See SNMP smart jack 48, 49 SMS 13 SNMP MIB browsers and 10 traps 19 Snoop overview 13 troubleshooting and 47 software revisions, inventorying 15 span line status 27 span statistics, overview 11 status protocol 11 timeslot 11 Syslog HiPer ARC 39 overview 12 Systems Manager Server 13

# Т

T1. See Dual T1/PRI or HiPer DSP T1tdm 50 TCM. See Total Control Manager Tcpdump overview 13 troubleshooting and 47 telco 48, 49 telnet 45 temperature, checking chassis 24 tests, loopback 48, 49 times, excessive connect checking on Dual PRI 34 checking on HiPer DSP 26 timeslot status 11 Total Control chassis. See chassis Total Control Manager Inventory function 15 overview 10 passive monitoring and 19 scanning LEDs and 24 totalservice.3com.com 51 tracing overview 11 Q.931 37

```
training, modem 25
```

traps enabling HiPer DSP 19 NMC 19 PRI 20 in overview 10 passive monitoring and 19 settiing destination 19 troubleshooting 20 troubleshooting traps and 20 V.90 51 x2 51

#### U

UDP/IP 19, 20 unusual logging level 39

#### V

V.90 troubleshooting 51 verbose logging level 39 VFPD. See virtual front panel display virtual front panel display 10, 24

#### W

Windows 95/98 modem event log 43 overview 13 PPP session, capturing 43 Windows NT 46 wiring, premises 49

#### Х

x2 troubleshooting 51

#### Υ

yellow alarm overview 48 resolving 49